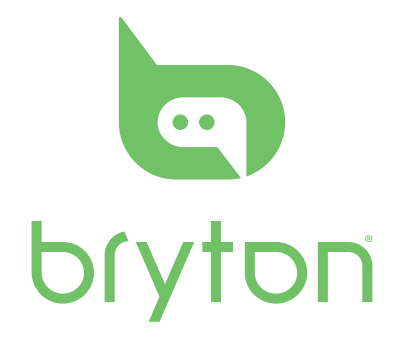

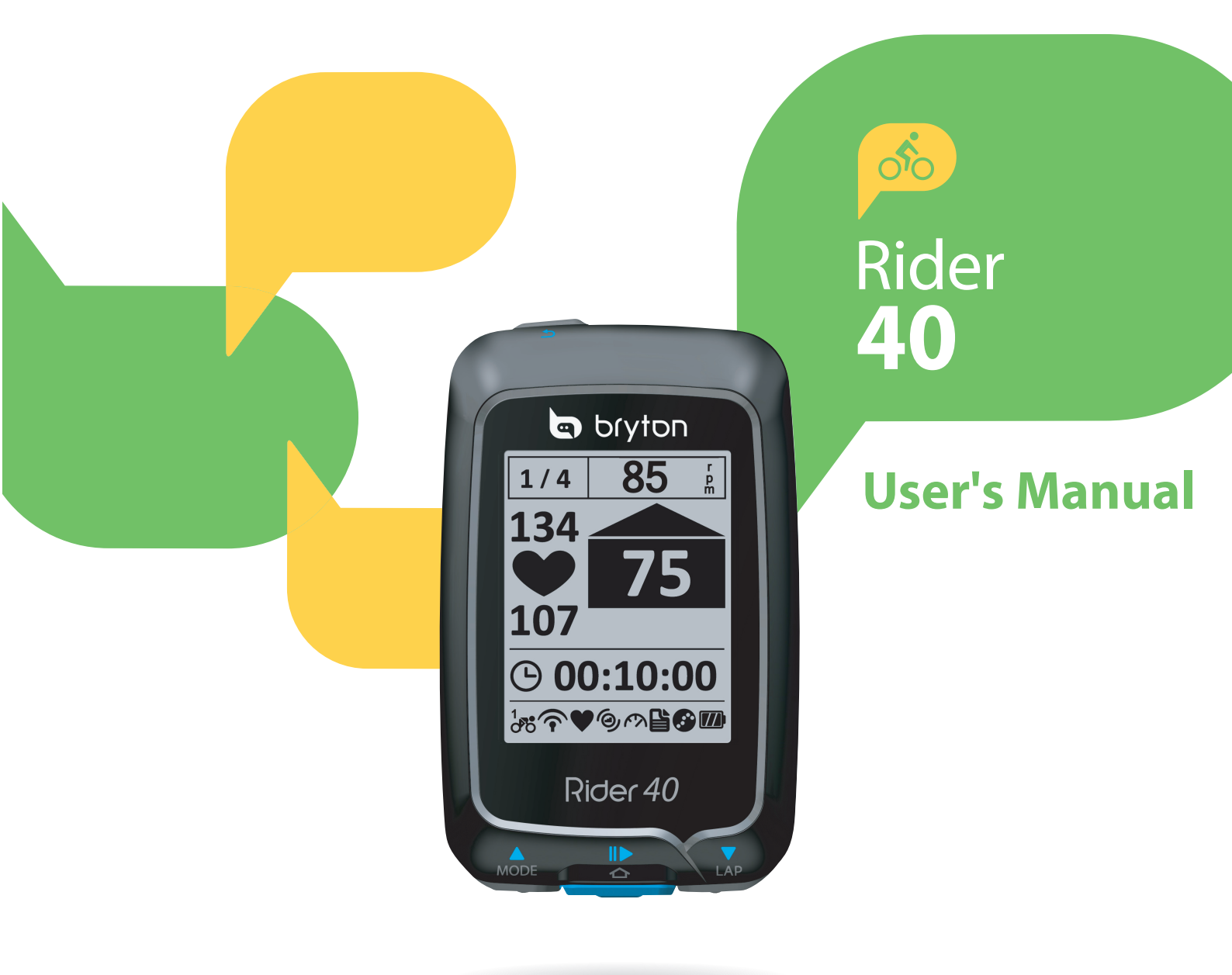

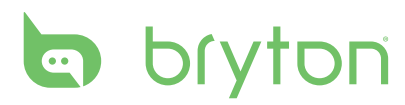

## **Table of Contents**

| Getting Started 4           |
|-----------------------------|
| Your Rider 40 4             |
| Accessories5                |
| Turn On/Off Rider 405       |
| Reset Rider 405             |
| Initial Setup5              |
| Connect, Sync, and Charge 5 |
| Status Icons6               |
| Ready for Training6         |
| Sharing and Managing Data 7 |
|                             |

### Train & Test ...... 8

| Simple Workouts      | 8  |
|----------------------|----|
| Interval Workouts    | 10 |
| Lap Workouts         | 11 |
| My Workout           | 12 |
| My Schedule Workouts | 13 |
| Bryton Workout       | 13 |
| Test Workouts        | 14 |
| Stop Training        | 15 |
|                      |    |

### Follow Track ...... 16

| Navigate Rides from History 16        |
|---------------------------------------|
| Navigate Rides from Planned<br>Trip16 |
| My POI17                              |
| Data Recording17                      |
| Stop Navigating17                     |
| Save POI 18                           |
| View History18                        |

| 4                                | Stopwatch 19                                                                                              |
|----------------------------------|----------------------------------------------------------------------------------------------------|
| 4                                | Countdown 19                                                                                              |
| 5                                | Timer 20                                                                                                  |
| 5<br>5<br>5<br>6<br>6<br>7       | Settings21Altitude21Personalize Bike Profile22Display23View GPS Status25Sensors26Change System Settings27 |
| 8                                | Personalize User Profile                                                                                  |
| 8                                | View Firmware Version                                                                                     |
| 10<br>11<br>12<br>13<br>13<br>14 | Appendix                                                                                                  |
| 15                               |                                                                                                    |

### Install Heart Rate Belt (Optional)......35 Wheel Size and Circumference ......36

Basic Care For Your Rider 40..... 37

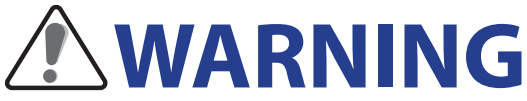

Always consult your physician before you begin or modify any training program. Please read the details in Warranty and Safety Information guide in the package.

# **Product Registration**

Help us better support you by completing your device registration using Bryton Bridge. Go to http://support.brytonsport.com for more information.

# **Bryton Software**

Go to http://brytonsport.com to download free software to upload your personal profile, tracks and analyze your data on the web.

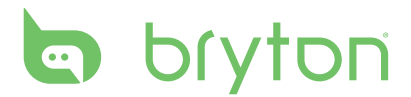

# **Getting Started**

This section will guide you on the basic preparations before you start using your Rider 40.

## Your Rider 40

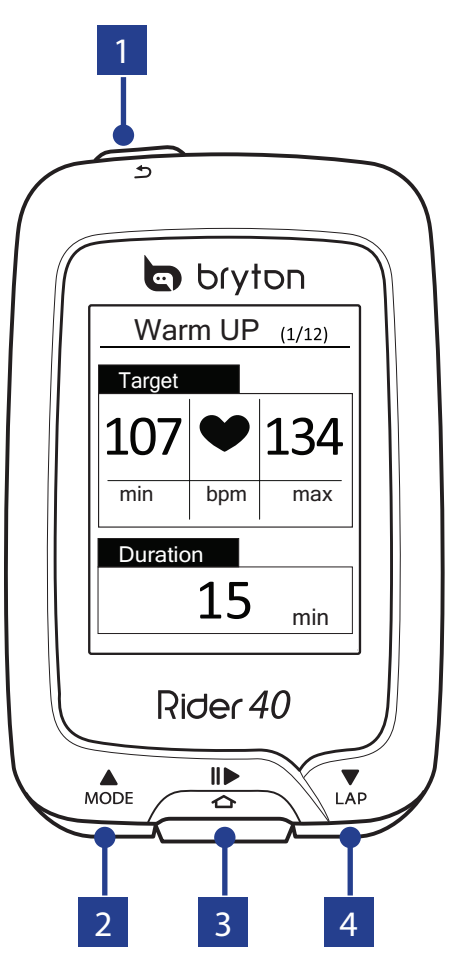

### 1 POWER/BACK (心/ か)

- Press to return to the previous page or cancel an operation.
- Press and hold to turn the device on/ off.

### 2 MODE/UP (▲)

- In meter view, press to switch meter screen page.
- In Menu, press to move up to scroll through menu options. Press and hold to fast scroll up through menu options.
- In altitude view, press and hold to see altitude whole view.

### 

- In Menu, press to enter or confirm a selection.
- In free cycling, press to start recording. Press it again to stop recording.

### 4 LAP/DOWN (▼)

- In Menu, press to move down to scroll through menu options. Press and hold to fast scroll down through menu options.
- When riding and recording, press to mark the lap.
- In Meter mode, press and hold to enter Shortcut page.

4 Getting Started

## Accessories

The Rider 40 comes with the following accessories:

mini USB cable
 Bike mount

#### **Optional items:**

- Heart rate belt
- Speed sensor
  - Cadence sensor
- Combo sensor

## Turn On/Off Rider 40

Press and hold 😃 to turn Rider 40 on or off.

## **Reset Rider 40**

To reset the Rider 40, long press all three keys ( $\blacktriangle/ \diamondsuit/ \bigtriangledown$ ) at the same time.

## **Initial Setup**

When turning Rider 40 on for the first time, the setup wizard appears on screen. Follow the instructions to complete setup.

- 1. Select the display language.
- 2. Select the daylight saving time.
- 3. Select the unit of measurement.
- 4. Enter your "user profile".

The "user profile" includes the following data settings:

- Gender Age
  - Height
- Weight
   Max HR (Maximum HR)
   ITHR (Lactate threshold heart rate)
- It is recommended to input the data. Data accuracy highly affects your training analysis.
- 5. Select the exercise type.
- 6. Read and accept the Safety Agreement.

**NOTE:** If you want to change the language on the device, please connect your device to Brytonsport.com and change the setting via **My Device** > **Manage Device Data** or go to **Settings** > **System** > **Language**.

## **Connect, Sync, and Charge**

#### Warning:

This product contains a lithium-ion battery. See the Warranty and Safety Information guide in the package for important battery safety information.

1. Connect Rider 40 to a PC using the supplied mini USB cable.

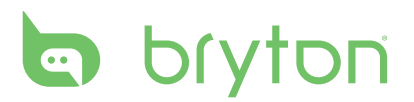

2. Download the *Bryton Bridge 2* application from bb.brytonsport.com and sync with Rider 40.

bb.brytonsport.com

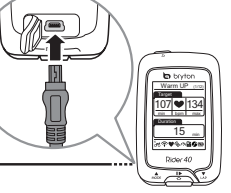

Keep Rider 40 connected to the PC to charge the battery.

Use a mini USB cable to connect to a PC.

**NOTE:** For first time use, charge the battery for about 4 hours.

## **Status Icons**

| lcon              | Description           |
|-------------------|-----------------------|
| Bike in use       |                       |
|                   | Bike 1                |
| 2<br>00           | Bike 2                |
| GPS Signal Status |                       |
| ×                 | No signal (not fixed) |
| Ŷ                 | Weak signal           |
| Ŷ                 | Strong signal         |
| Power Status      |                       |
|                   | Full battery          |
|                   | Half battery          |
|                   | Low battery           |

| lcon | Description              |
|------|--------------------------|
| •    | Heart Rate Sensor Active |
| Ø    | Cadence Sensor Active    |
| Ś    | Speed Sensor Active      |
| watt | Power Meter Active       |
| (?)  | Combo Sensor Active      |
| Ľ    | Train & Test mode        |
| <.   | Meter mode               |
|      | Follow Track mode        |
|      | Log Record in Progress   |
|      | Pause log recording      |

**NOTE:** Only the active icons are displayed on the screen.

## **Ready for Training**

- 1. Turn on Rider 40.
- 3. To set a simple workout, select **To Plan** > **Simple** > **By Time**, **By Distance**, or **By Calories**.
- 6 Getting Started

4. Set the necessary exercise/training settings and go for a ride.

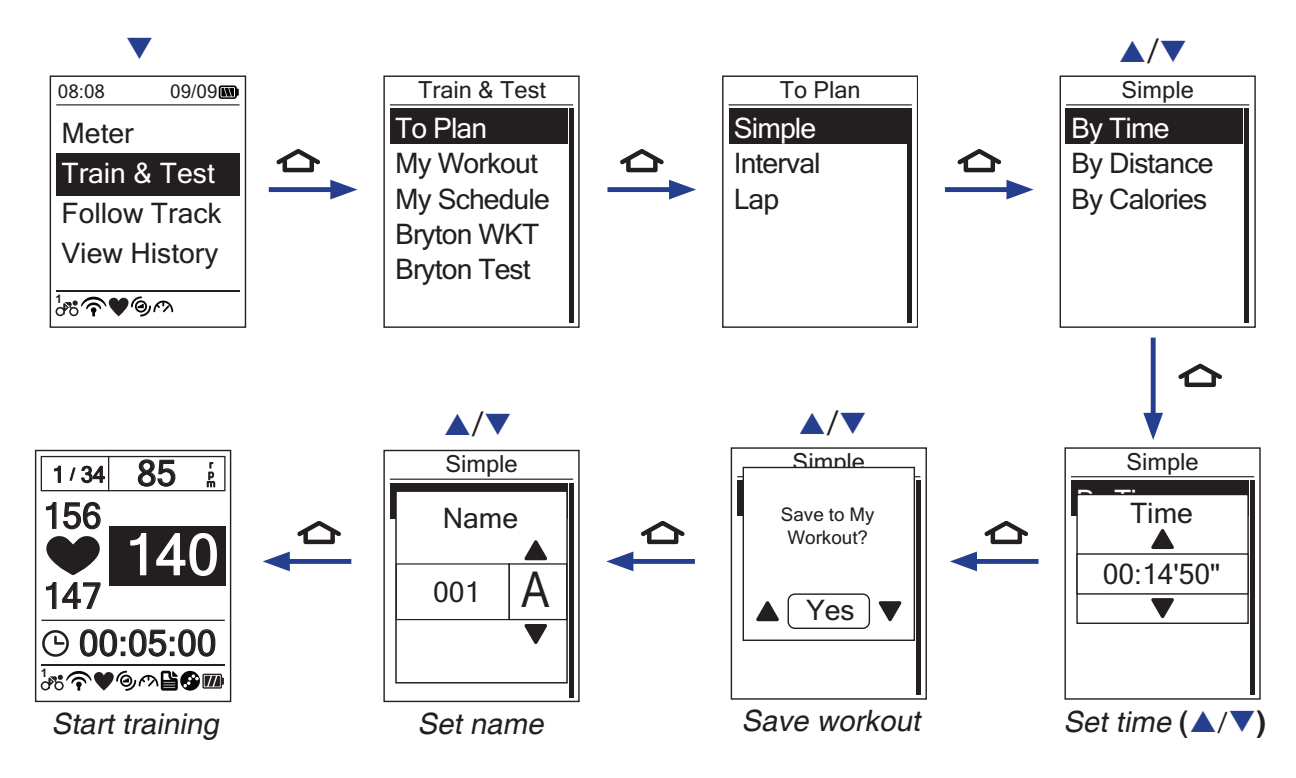

#### NOTE:

- By Calories will only be displayed on the screen if HR sensor is linked to Rider 40.
- Displayed information and available options vary on exercise/training mode.

# **Sharing and Managing Data**

### Manage Rider 40 Data via Your Computer

- 1. Connect your Rider 40 to your computer by using the mini USB cable.
- 2. Install the *Bryton Bridge 2* application. You can download the application from <u>http://bb.brytonsport.com</u>.
- 3. Follow the on-screen instructions to transfer data to your computer.

**NOTE:** Do not unplug the USB cable during the file transferring process. Otherwise, the files may be damaged or corrupted.

## **Share Your Experience With Other Bikers**

To share your experiences and training result with other bikers around the world, visit <u>http://www.brytonsport.com</u>.

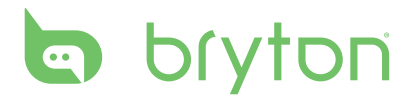

# **Train & Test**

Bicycling is one of the best types of exercise for your body. It helps you to burn your calories, lose weight, and increase your overall fitness. With the Rider 40 Train & Test feature, you can set simple/zone based workouts and use the Rider 40 to track your training or workout progress.

| 08:08 09/09      |   |
|------------------|---|
| Meter            |   |
| Train & Test     |   |
| Follow Track     | , |
| View History     |   |
| ¹ởô <b>주♥</b> ⊚ო |   |

- In the main screen, press ▲/▼ to select Train & Test.
- 2. Press 🛆 to enter the Train & Test menu.

## **Simple Workouts**

You can set simple workouts by entering your time or distance goals.

The Rider 40 offers you with three types of simple workouts:

- By Time
- By Distance
- By Calories

### Time

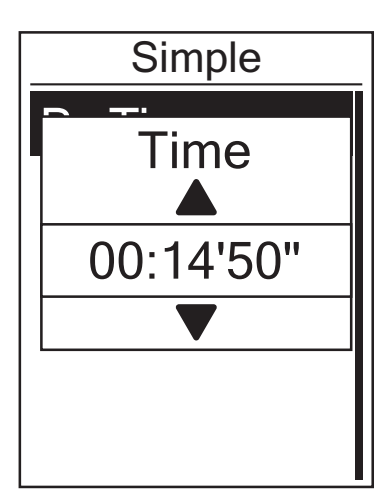

- In the Train & Test menu, press ▲/▼ to select To Plan > Simple > By Time and press ▲.
- Press ▲/▼ to set your time and press
   to confirm.
- A "Save to My Workout?" message appears on the screen. To save the data, press ▲/▼ to select Yes and press ▲ to confirm.
- 4. Enter the workout name using the onscreen keyboard.
- 5. Go for a ride.

Press 🛆 to start training and record log.

### Distance

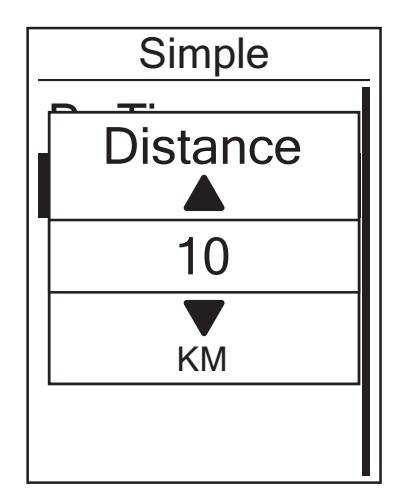

- In the Train & Test menu, press ▲/▼ to select To Plan > Simple > By Distance and press ▲.
- Press ▲/▼ to set your distance and press
   to confirm.
- A "Save to My Workout?" message appears on the screen. To save the data, press ▲/▼ to select Yes and press ▲ to confirm.
- 4. Enter the workout name using the onscreen keyboard.
- 5. Go for a ride.

Press to start training and record log.

### Calories

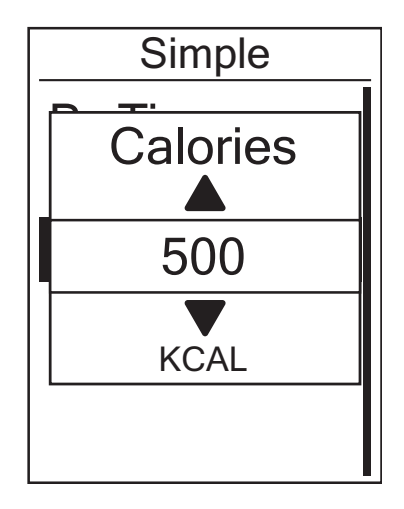

- In the Train & Test menu, press ▲/▼ to select To Plan > Simple > By Calories and press ▲.
- Press ▲/▼ to set your calories that you want to burn and press to confirm.
- A "Save to My Workout?" message appears on the screen. To save the data, press ▲/▼ to select Yes and press ▲ to confirm.
- 4. Enter the workout name using the onscreen keyboard.
- Go for a ride.
   Press to start training and record log.

**NOTE:** *By Calories* will only be displayed on the screen if HR sensor is linked to Rider 40.

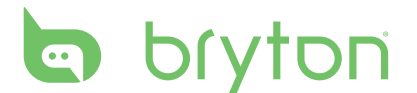

### Using the On-screen Keyboard

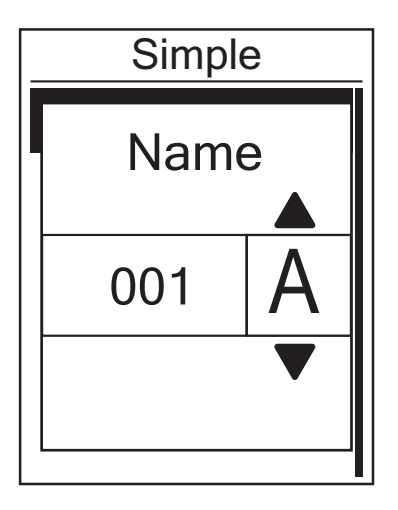

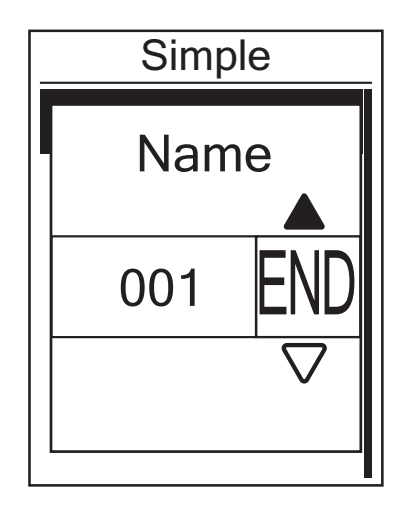

- 1. Press  $\blacktriangle/ \lor$  to select the input character.
  - Select **DEL** to erase the data.
- 2. Press  $\frown$  to confirm the selection.
- 3. When finished, press  $\blacktriangle$ / $\checkmark$  to select **END** and press 合 to confirm or press  $\circlearrowright$  to save.

## **Interval Workouts**

You can create a customize interval workouts with your Rider 40.

| Set 1             |
|-------------------|
| Work:             |
| 06:00 120~135 bpm |
| Recovery:         |
| 02:00 100~110 bpm |
| Repeat:           |
| 4                 |

- In the Train & Test menu, press ▲/▼ to select To Plan > Interval and press ▲.
- 2. Set the customize workout settings.
  - Work Recovery Repeat time
- 4. A "Create a new main set?" message is displayed on the screen.
  To create another set of interval workout, select Yes and press to confirm.
  Follow step 2~3.

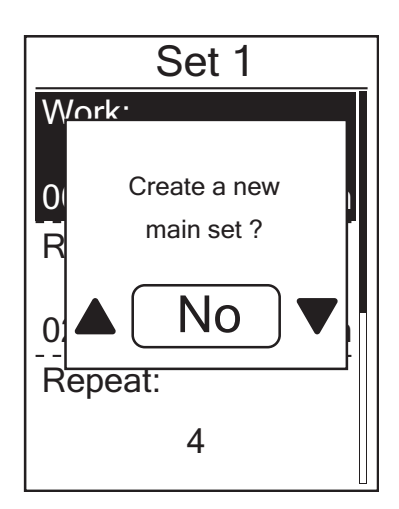

To continue with "Warm & Cool" setting, select **No** and press **C** to confirm.

- 5. Set the "Warm up" and "Cool Down" settings.
- 6. When finished, press ▲/▼ to select OK and press to continue.
- 7. A "Save to My Workout?" message appears on the screen. To save the data, press
  ▲/▼ to select Yes and press to
  - confirm.
- 8. Enter the workout name using the onscreen keyboard.
- 9. Go for a ride.

Press 🛆 to start training and record log.

## **Lap Workouts**

With the Lap feature, you can use your Rider 40 to automatically mark the lap at a specific location or after you have traveled a specific distance.

### Lap by Location

- In the Train & Test menu, press ▲/▼ to select To Plan > Lap > By Location and press
   ▲.
- 2. Go for a ride.

Press 🛆 to start training and record log.

**NOTE:** If the GPS signal is not fixed, a "NO GPS" message appears on the screen.

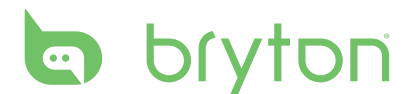

### Lap by Distance

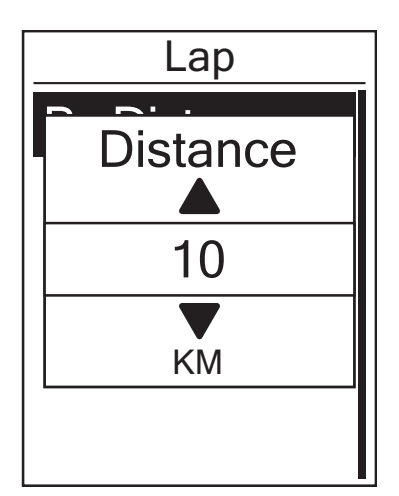

- In the Train & Test menu, press ▲/▼ to select To Plan > Lap > By Distance and press ▲.
- Press ▲/▼ to select your desired distance and press to confirm.
- Press ▲/▼ to select **Continue** and press
   to continue.
- 4. A "Save to My Workout?" message appears on the screen. To save the data, press ▲/▼ to select Yes and press ▲/▼ to confirm.
- Go for a ride.
   Press to start training and record log.

## **My Workout**

With My Workout feature, you can start your workout using the training plan that you have saved earlier.

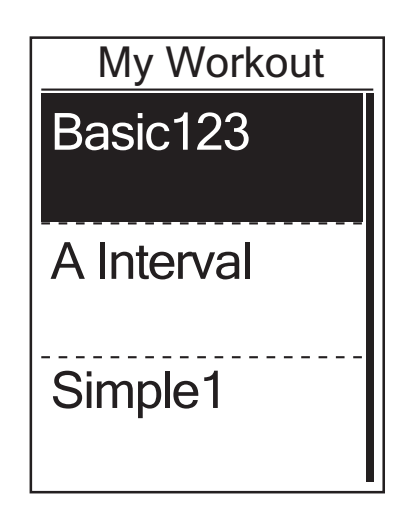

- In the Train & Test menu, press ▲/▼ to select **My Workout** and press ▲.
- Press ▲/▼ to select your desired training plan and press to confirm.
- Go for a ride.
   Press to start training and record log.

**NOTE:** If the selected workout includes several interval settings, a workout details appear on the screen. Select **Start** and press to proceed with the workout.

## **My Schedule Workouts**

You start a workout based on the preset interval workouts data.

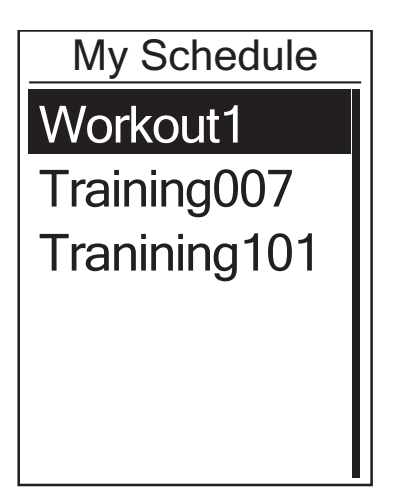

- In the Train & Test menu, press ▲/▼ to select **My Schedule** and press ▲.
- Press ▲/▼ to select your desired schedule workout and press to confirm.
- The selected workout details appear on the screen. Select **Start** and press to continue.
- 4. Go for a ride.

Press 🛆 to start training and record log.

## **Bryton Workout**

With Bryton Workout feature, you can start your workout using the training plan that you have downloaded to your Rider 40 from the Bryton Bridge application.

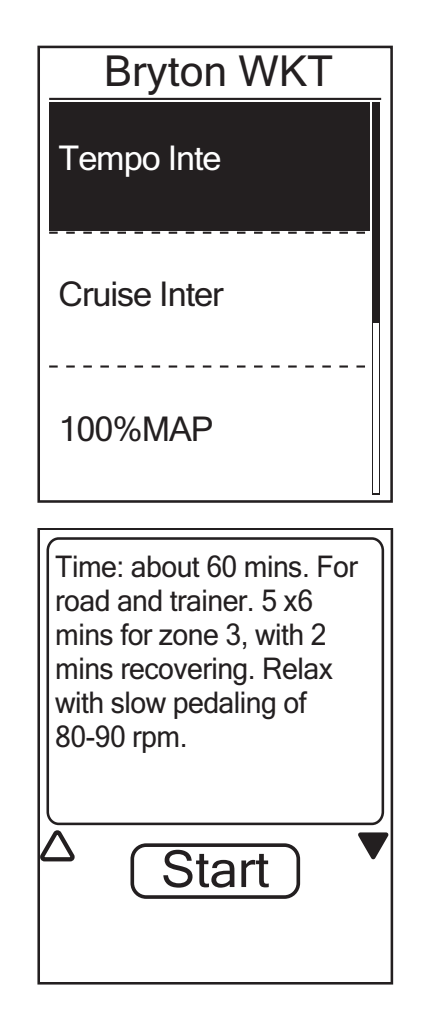

- 1. Connect your Rider 40 to the computer using the mini USB cable.
- Download the available workout via brytonsport.com and Bryton Bridge application. Follow the on-screen instructions to transfer data to your Rider 40.
- 3. Unplug the mini USB cable and your Rider 40 will automatically restart.
- 4. In the Train & Test menu, press ▲/▼ to select Bryton WKT and press ▲.
- Press ▲/▼ to select your desired workout and press to confirm.
- The selected workout details appear on the screen. Select **Start** and press to continue.
- Go for a ride.
   Press to start training and record log.

# bryton

## **Test Workouts**

With Bryton Test workout, you can measure your MHR (Maximum Heart Rate), LTHR (Lactate Threshold Heart Rate), FTP (Functional Threshold Power), and MAP (Maximum Aerobic Power).

| Bryton Test                                                 |
|-------------------------------------------------------------|
| MHR                                                         |
| LTHR                                                        |
|                                                             |
| FTP                                                         |
|                                                             |
| 1/34 <b>85</b> MHR         165 bpm         Save ?         ▲ |
|                                                             |

- In the Train & Test menu, press ▲/▼ to select Bryton Test and press ▲.
- Press ▲/▼ to select your desired test workout and press to confirm.
  - MHR: a test workout for measuring your maximum heart rate.
  - LTHR: a test workout for measuring your lactate threshold heart rate.
  - FTP: a test workout for measuring your functional threshold power.
  - MAP: a test workout for measuring your maximum aerobic power.
- 3. The selected workout details appear on the screen. Press 🛆 to continue.
- 4. Go for a ride.

### **Icon indicators**

During the test workout, the displayed icon varies depending on the sensor type and the current status.

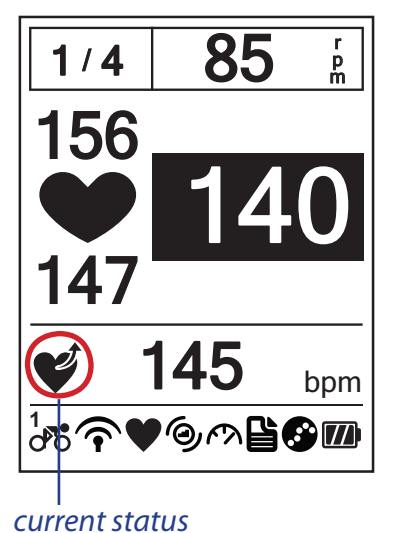

lcon Description Ć **Increasing Heart Rate** Ý Increasing Max Heart Rate percentage 2 **Decreasing Heart Rate** MAX Decreasing Max Heart Rate percentage Ċ, **Increasing Cadence** Ð **Decreasing Cadence** rt. **Increasing Speed** P **Decreasing Speed** 

# **Stop Training**

You can stop the current training after you have reached your goal, or you decide to end the current training.

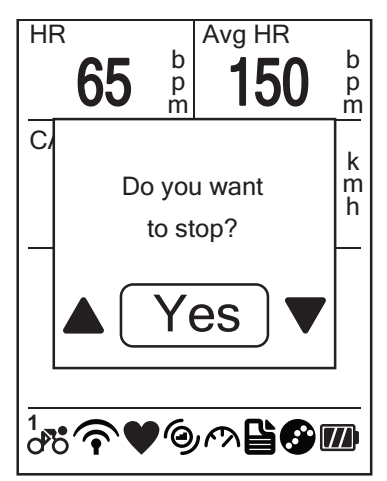

- 1. Press 🛆 or 😃.
- A "Do you want to stop?" message appears on the screen. To stop the current training, press ▲/▼ to select Yes and press ☆ to confirm.

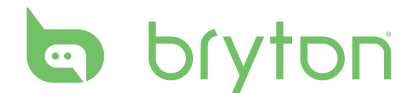

# **Follow Track**

With the Follow Track feature, you can navigate rides from History, Planned Trip, and My POI list.

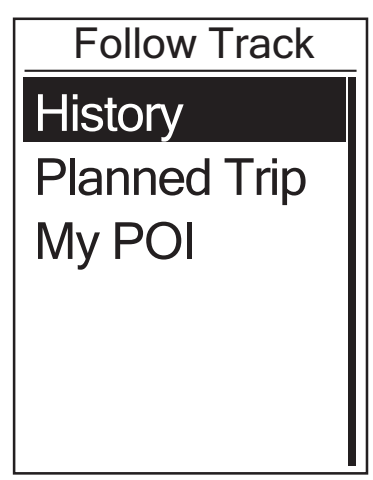

- 1. In the main screen, press ▲/▼ to select **Follow Track**.
- 2. Press 🛆 to enter the Follow Track menu.

## **Navigate Rides from History**

You can navigate any trip saved in your Rider 40 history.

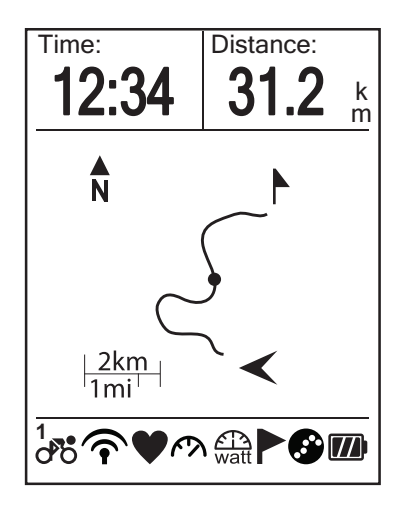

- In the Follow Track menu, press ▲/▼ to select **History** and press ▲.
- Press to record log.
   A track appears on the screen, showing you the direction to your destination.

## **Navigate Rides from Planned Trip**

You can navigate a ride uploaded to your Rider 40 from the Bryton Bridge application.

- 1. Prepare and download your trip via brytonsport.com and Bryton Bridge application.
- 2. Connect your Rider 40 to the computer using the mini USB cable.
- 3. Follow the on-screen instructions to transfer data to your Rider 40.
- 4. Unplug the mini USB cable and your Rider 40 will automatically restart.
- 5. Press  $\blacktriangle/\checkmark$  to select **Follow Track** > **Planned Trip** and press  $\frown$ .
- 6. Press  $\blacktriangle/\blacksquare$  to select a ride from the list and press 合 to confirm.
- 7. Press 🛆 to record log.
- 16 Follow Track

## **My POI**

You can navigate any POI saved in My POI.

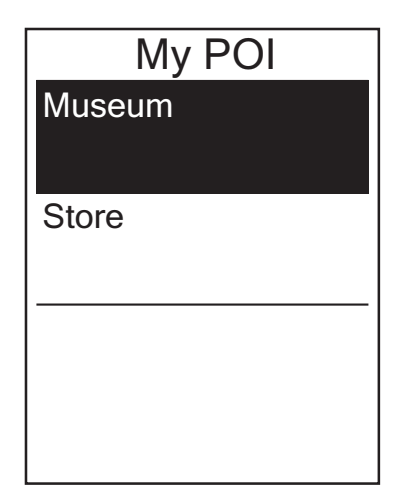

- In the Follow Track menu, press ▲/▼ to select My POI and press ▲.
- 2. Press  $\blacktriangle/ \blacksquare$  to select a place from the list.
- 3. Press 🛆 to start navigating the ride.

## **Data Recording**

The Rider 40 can record points of your ride.

- In training mode, press 🛆 to start training and recording log. Press 🛆 again to stop training and recording log.

## **Stop Navigating**

You can stop the navigation mode at anytime.

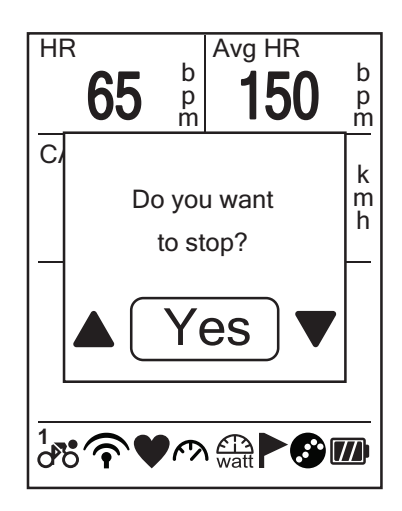

To stop your ride:

- Press r U.
   A "Do you want to stop?" message appears on the screen.
- To stop the current training, press ▲/▼ to select Yes and press to confirm.

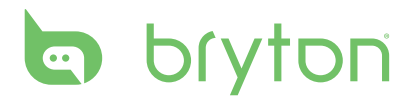

## Save POI

You can add the current place into My POI list.

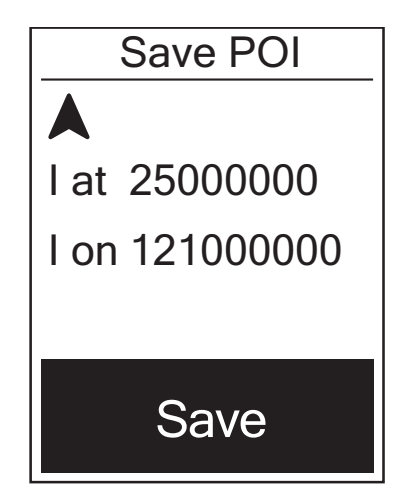

To add a POI data:

- In the main screen, press ▲/▼ to select
   Save POI and press ▲.
- 2. Press 🛆 to save the current POI data.
- 3. Enter the POI name using the on-screen keyboard.

| <b>NOTE:</b> You can also save a POI after you have stopped the current training. Press and hold ▼ to enter Shortcut page and select <b>Save POI</b> . | Shortcut<br>Alert |
|----------------------------------------------------------------------------------------------------|-------------------|
|                                                                                                    | Altitude          |
|                                                                                                    | Backlight Off     |
|                                                                                                    | Save POI          |
|                                                                                                    | Display           |

## **View History**

The Rider 40 automatically saves the history as the timer starts. After you have finished a ride, you can view the history data on the Rider 40.

|       | History |
|-------|---------|
| 12/23 | 16:23   |
| 12/20 | 12:23   |
| 12/20 | 16:00   |

To view your history:

- In the main screen, press ▲/▼ to select
   View History and press ▲.
- Press ▲/▼ to select a ride history from the list and press to view your history.

**NOTE:** You can also upload your history to brytonsport.com to keep track of all your ride data.

18 Follow Track

# **Stopwatch**

With the Stopwatch feature, you can measure the amount of time elapsed from the time the Rider 40 is activated and deactivated. You can switch between two modes: Countdown and Timer. Countdown is used to notify you when a set amount of time has passed. Timer is used to measure how long something takes.

| Stopwatch |  |
|-----------|--|
| Countdown |  |
| Timer     |  |
|           |  |
|           |  |

- In the main screen, press ▲/▼ to select Stopwatch.
- 2. Press 🛆 to enter the Stopwatch menu.

## Countdown

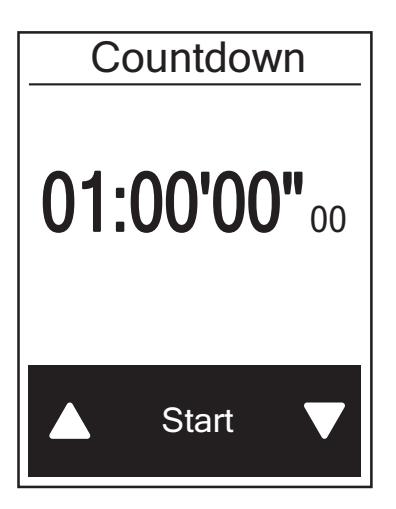

- In the Stopwatch menu, press ▲/▼ to select Countdown and press ▲.
- 2. Press  $\blacktriangle/\checkmark$  to select the time field that you want to adjust and press  $\frown$ .
- Press ▲/▼ to set your time and press
   to confirm.
- To start the countdown, press ▲/▼ to select Start and press to confirm.
- 5. To stop the countdown, select **Stop** and press to confirm.
- 6. Press 😃 to exit this menu.

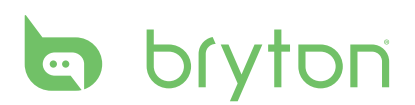

# Timer

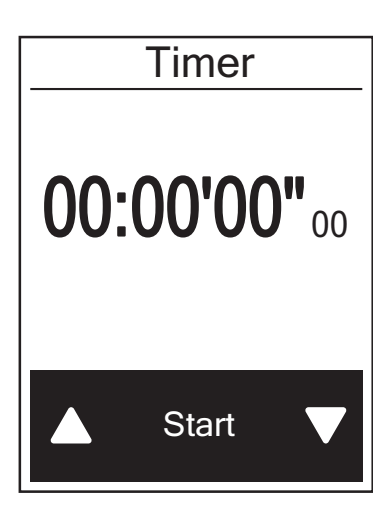

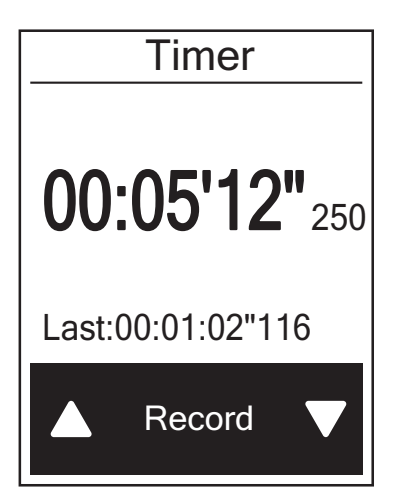

- In the Stopwatch menu, press ▲/▼ to select **Timer** and press ▲.
- 2. To start the timer running, press 🛆 to confirm.
- 3. To record a lap while the watch is running, press ▲/▼ to select **Record** and press
  ▲ to confirm. It displays the first lap time.
  - Repeat this step to create a new lap.
- 4. To stop the watch, press ▲/▼ to select
  Stop and press to confirm.
  - To reset the timer, press ▲/▼ to select
     **Reset** and press to confirm.
- To view the timer history, press ▲/▼ to select **History** and press to confirm.

# **Settings**

With the Settings feature, you can customize altitude settings, display settings, sensor settings, system settings, bike and user profiles, GPS setup, and view device information.

| Settings     |  |
|--------------|--|
| Altitude     |  |
| Display      |  |
| Sensors      |  |
| User Profile |  |
| Bike Profile |  |

- In the main screen, press ▲/▼ to select Settings.
- 2. Press 🛆 to enter the Settings menu.

## Altitude

You can set the altitude setting for the current location and the other 4 locations.

## **Current Altitude**

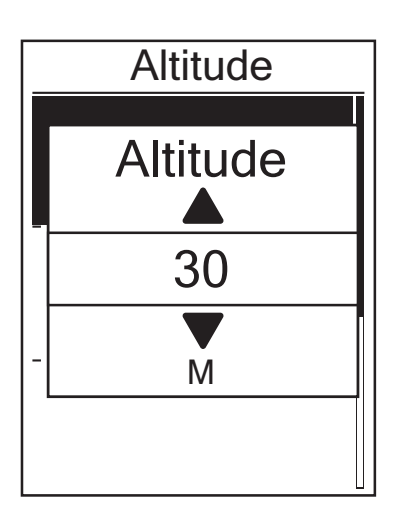

- In the Settings menu, press ▲/▼ to select
   Altitude > Altitude and press ▲.
- Press ▲/▼ to adjust the desired altitude and press to confirm the setting.
- 3. Press 😃 to exit this menu.

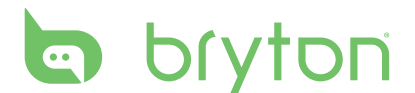

### **Other Location Altitude**

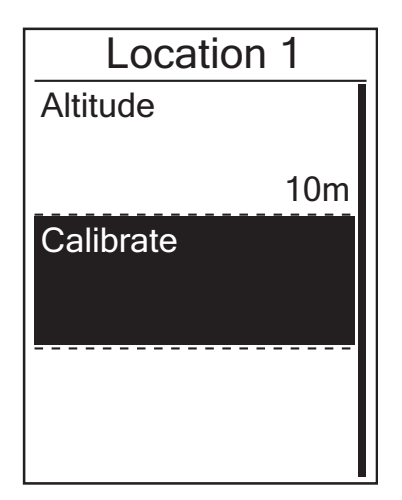

- In the Settings menu, press ▲/▼ to select Altitude > Location 1, Location 2, Location 3, or Location 4 and press ▲.
- To set the altitude, use ▲/▼ to select
   Altitude and press to confirm.
- Press ▲/▼ to adjust the desired altitude and press to confirm the setting.
- To calibrate the set altitude, use ▲/▼ to select **Calibrate** and press to confirm.
- 5. Press 😃 to exit this menu.

## **Personalize Bike Profile**

You can customize and view your bicycle(s) profile.

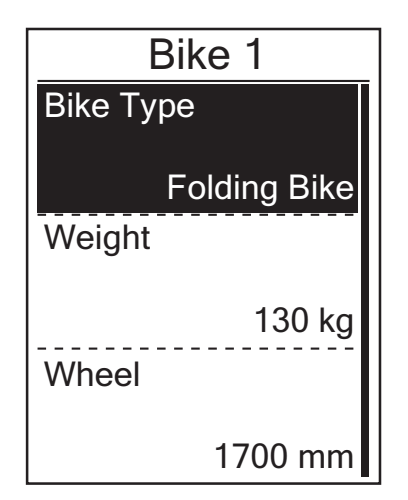

- In the Settings menu, press ▲/▼ to select Bike Profile > Bike 1 or Bike 2 and press ▲.
- Press ▲/▼ to select the desired setting and press to confirm.
  - Bike Type: select the bike type.
  - Weight: set the bike weight.
  - Wheel: set the bike wheel size.
  - Activate: select to activate the bike.
- 3. Press 😃 to exit this menu.

**NOTE:** For details on wheel size, see "Wheel Size and Circumference" on page 37.

### **View Bike Profile**

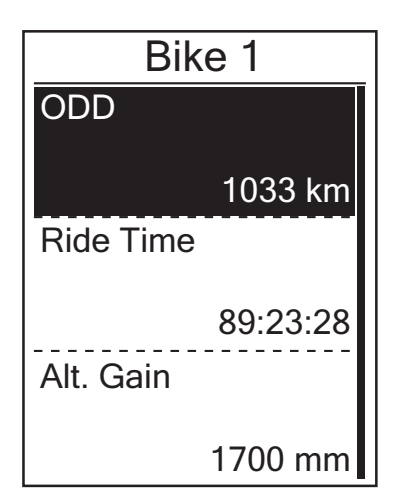

- In the Settings menu, press ▲/▼ to select Bike Profile > Overview and press
   ▲.
- Press ▲/▼ to view more data of the selected bike.
- 4. Press 😃 to exit this menu.

## Display

You can set the display settings for the Meter, Follow Track, Altitude, Lap, and Auto Switch. You can also set the Auto Switch interval setting.

### **Meter Display**

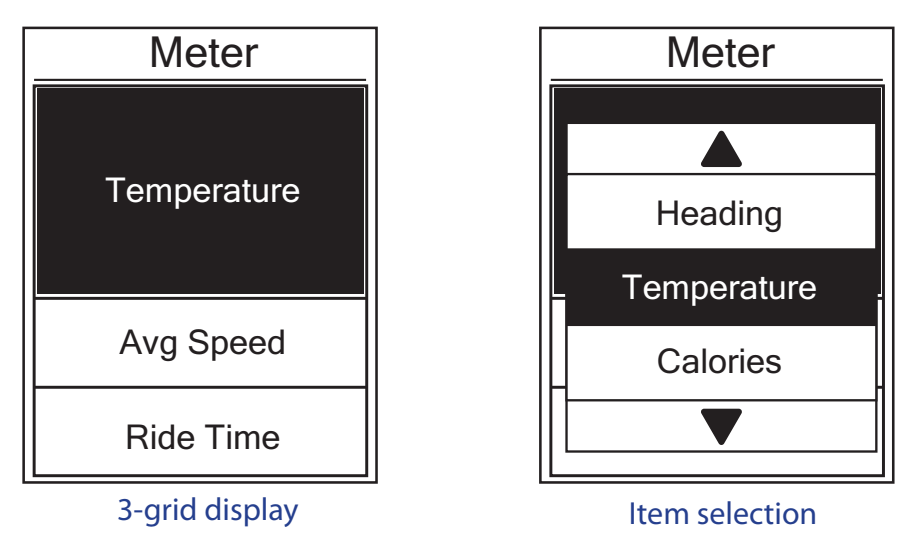

- In the Settings menu, press ▲/▼ to select Display > Meter > Meter 1, Meter 2, or Meter3 and press ▲.
- 2. Press  $\blacktriangle/\blacksquare$  to select the number of data fields and press  $\frown$  to confirm.
- 3. Press ▲/▼ to select the item field that you want to customize, and press to confirm the selection.
- 4. Press  $\blacktriangle/ \blacksquare$  to select the desired setting and press  $\frown$  to confirm.
- 5. Press 😃 to exit this menu.

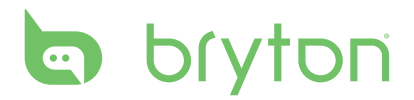

#### NOTE:

• The number of data fields shown on the screen depends on the "Data fields" selection:

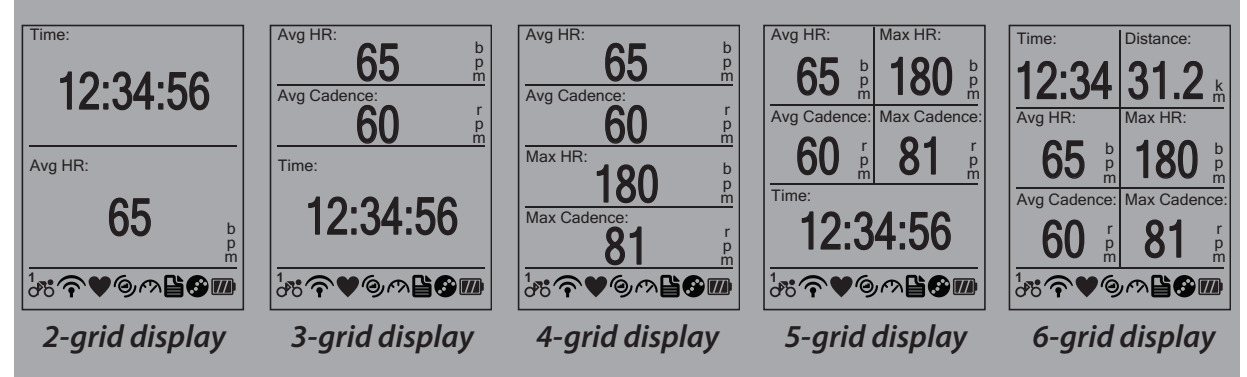

• There are five types of Power meter information that can be displayed on the screen: Power Now (current power), 3s Power (3 seconds average power), 30s Power (30 seconds average power), Max Power (maximum power), and Avg Power (average power).

### Follow Track / Altitude / Lap Display

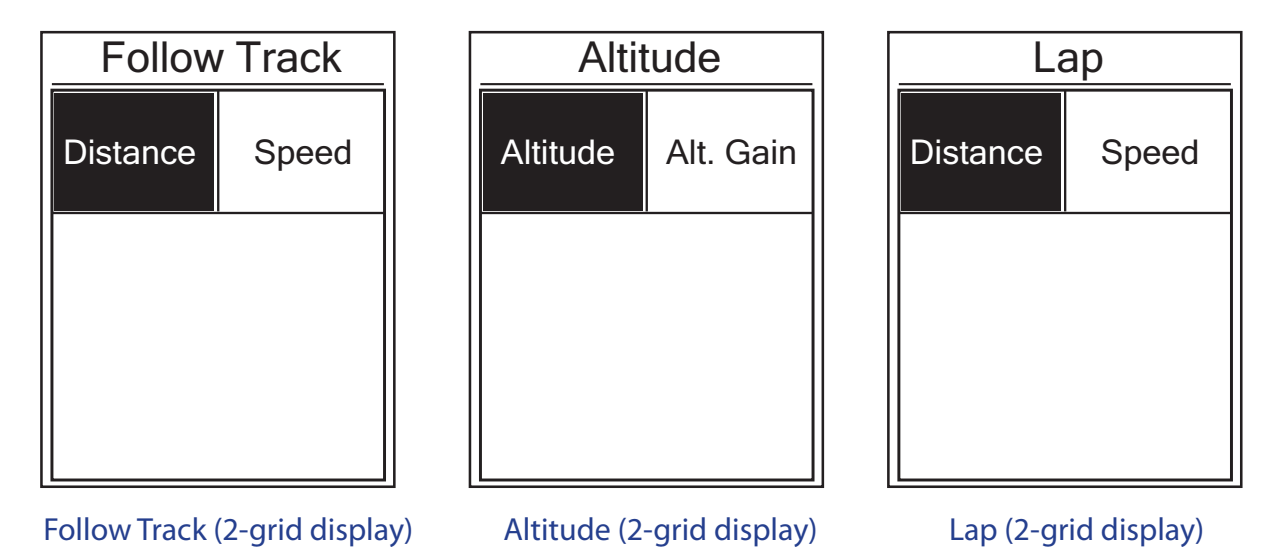

- 1. In the Settings menu, press ▲/▼ to select **Display > Follow Track**, **Altitude**, or **Lap** and press ▲.
- 2. Press  $\blacktriangle/\nabla$  to select the number of data fields and press  $\bigtriangleup$  to confirm.
- 3. Press ▲/▼ to select the item field that you want to customize, and press to confirm the selection.
- 4. Press  $\blacktriangle/ \lor$  to select the desired setting and press  $\bigtriangleup$  to confirm.
- 5. Press 😃 to exit this menu.

### **Auto Switch**

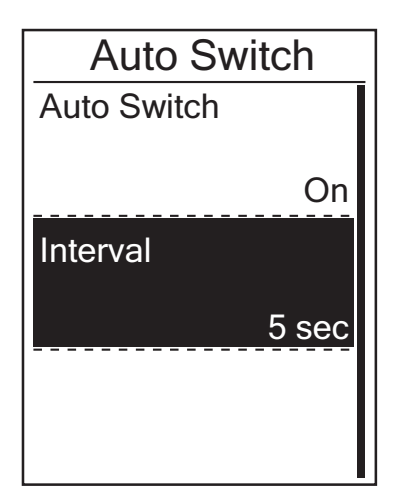

- In the Settings menu, press ▲/▼ to select Display > Auto Switch and press
   ▲ .
- Press ▲/▼ to select the desired setting and press to confirm.
  - Auto Switch: enable/disable the auto switch.
  - Interval: set the interval time.
- 3. Press 😃 to exit this menu.

## **View GPS Status**

You can view the information about the GPS signal the Rider 40 is currently receiving.

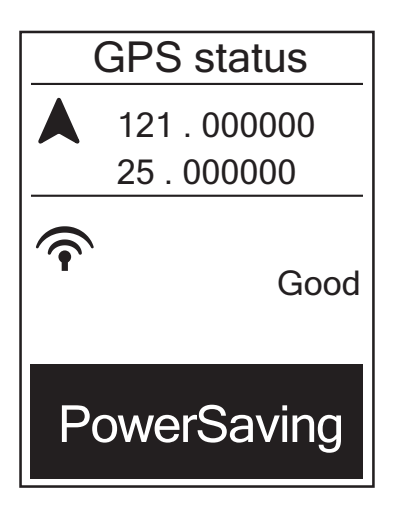

- In the Settings menu, press ▲/▼ to select GPS Status and press ▲.
- 2. To set the signal search mode, press to confirm.
- - Off: Turn-off GPS functions. Choose this to save power when GPS signal is not available, or when GPS information is not required (such as indoor use).
  - Full Power: maximum position and speed accuracy, consumes more power.
  - PowerSaving: Achieves longer battery life when used in good GPS signal condition, but less accurate.

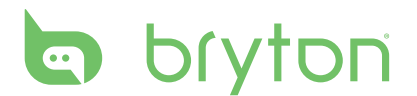

## Sensors

You can customize the respective sensor settings such as enable/disable the function or rescan the sensor for the Rider 40.

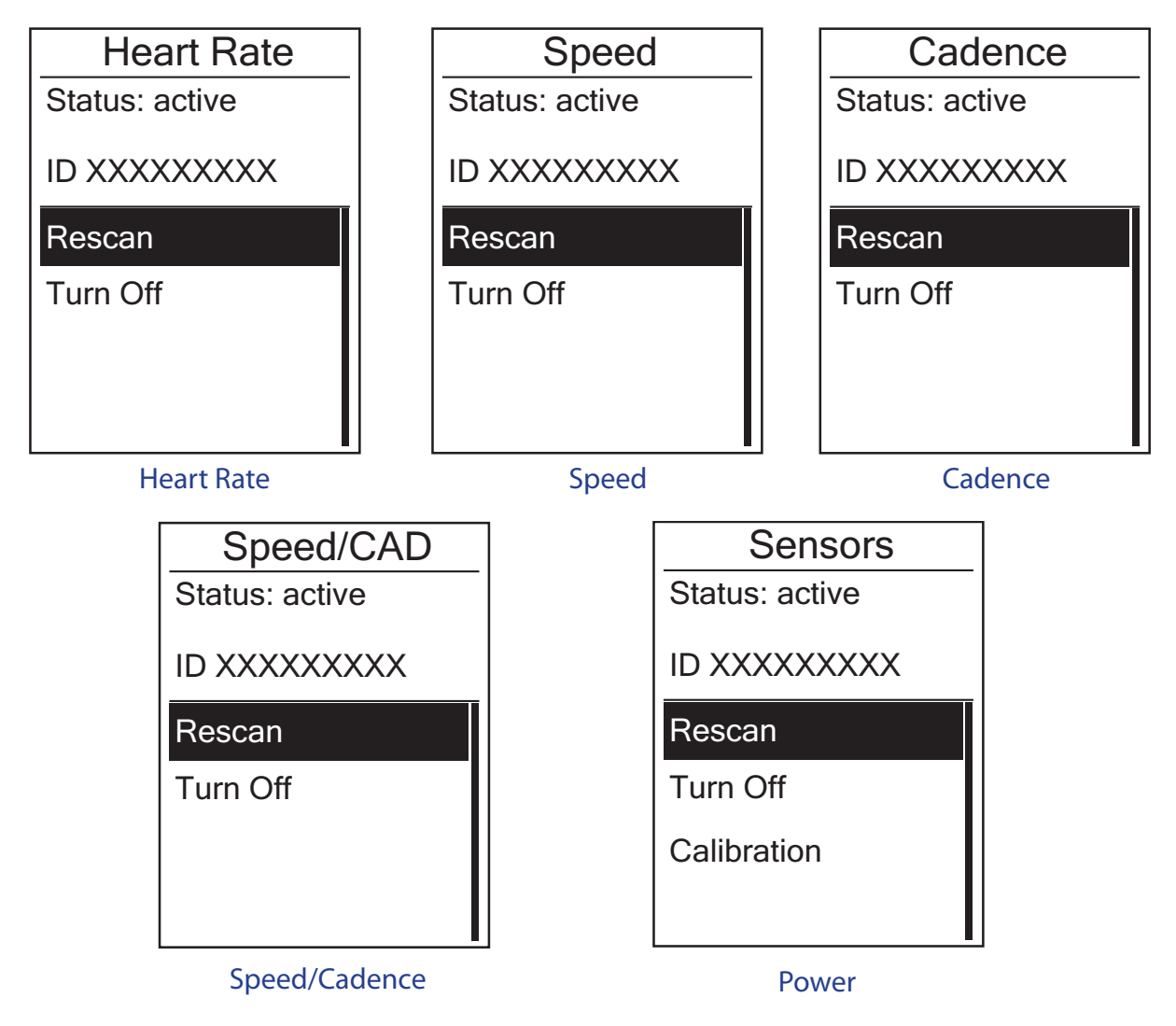

- In the Settings menu, press ▲/▼ to select Sensors > Heart Rate, Speed, Cadence, Speed/CAD, or Power and press ▲.
- 2. Press  $\blacktriangle/ \lor$  to select the desired setting and press  $\bigtriangleup$  to confirm.
  - Rescan: rescan to detect the sensor.
  - Turn on/Turn off: enable/disable the sensor.
  - Calibration (\*only with paired Power meter sensor): calibrate the Power meter.
- 3. Press 😃 to exit this menu.

**NOTE:** When pairing with the Power meter sensor, select **Rescan** and pedal the wheel to provide power to the Power meter.

#### **Calibrating the Power meter**

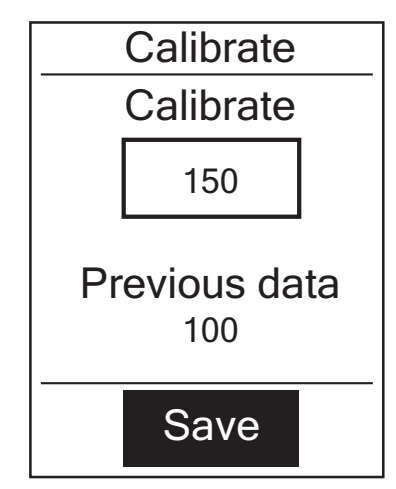

- In the Settings menu, press ▲/▼ to select
   Sensors > Power and press ▲.
- 2. Pedal the wheel to provide power to the Power meter.
- 3. When the wheel stops, press ▲/▼ to select **Calibration**.
- 4. Press 🛆 to automatically calibrate the Power meter.
- 5. When the calibration process is complete, press to save the setting.

#### NOTE:

- When the heart rate monitor is paired, the 🎔 heart rate icon appears on the main screen.
- While pairing your speed/cadence sensor and the heart rate belt, please make sure there is no other cadence/speed sensor within 5 m. When the cadence sensor is paired, the ocadence sensor icon appears on the main screen.
- When the Power meter sensor is paired, the state power meter icon appears on the main screen.

# **Change System Settings**

You can customize the Rider 40 system settings such as backlight off, alert, time/unit data format, on-screen display language, and data reset.

## **Backlight Off**

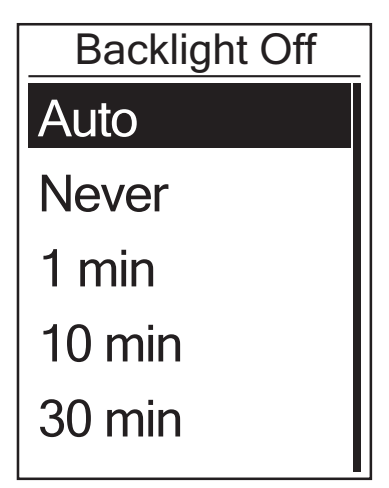

- Press ▲/▼ to select the desired setting and press to confirm.
- 3. Press 😃 to exit this menu.

**NOTE: Auto** depends on the sunrise and sunset time to automatically adjust the backlight off setting.

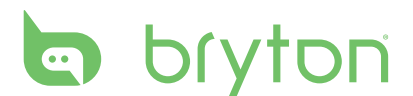

### Alert

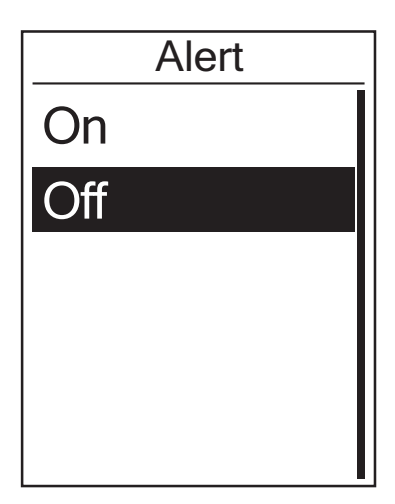

### In the Settings menu, press ▲/▼ to select System > Alert and press ▲.

- Press ▲/▼ to select the desired setting and press to confirm.
- 3. Press 😃 to exit this menu.

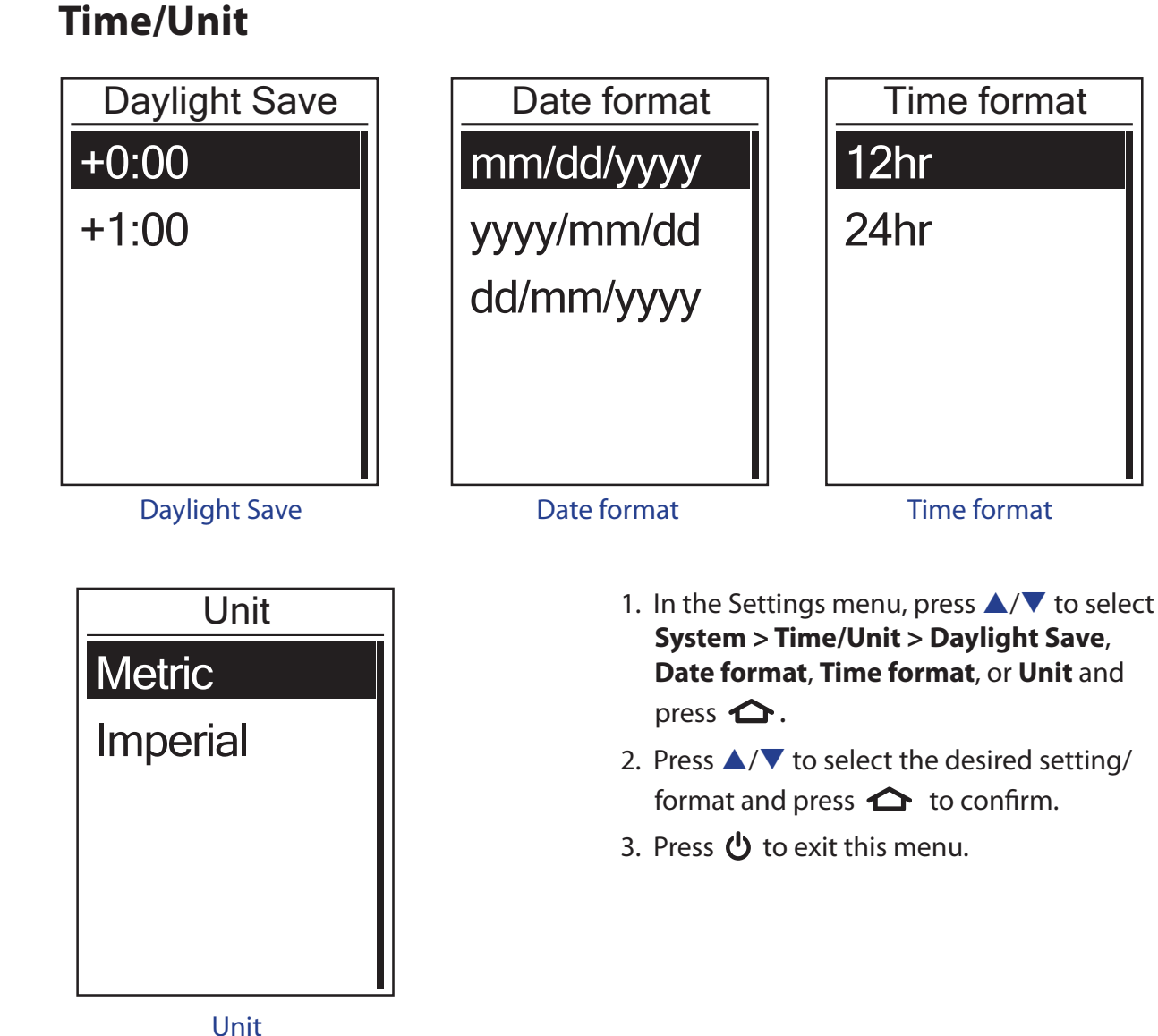

### Language

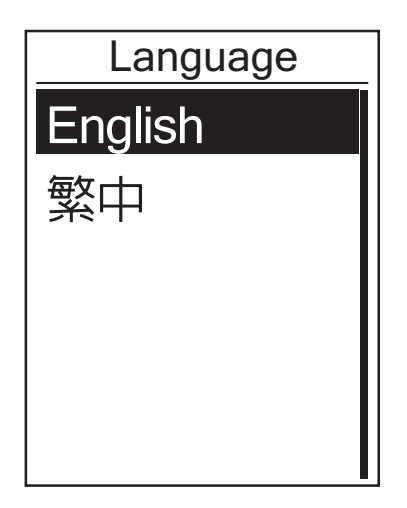

- In the Settings menu, press ▲/▼ to select System > Language and press
   ▲ .
- Press ▲/▼ to select the desired setting and press to confirm.
- 3. Press 😃 to exit this menu.

#### NOTE:

- If you want to change the language on the device, please connect your device to Brytonsport.com and change the setting via My Device > Manage Device Data or go to Settings > System > Language.
- Erase data will delete all the history data and record logs, except the user profile.

### **Erase Data**

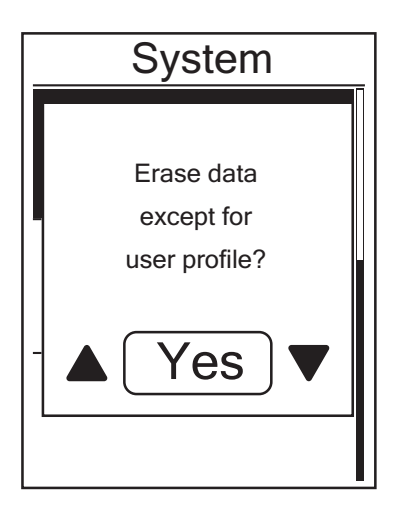

- In the Settings menu, press ▲/▼ to select System > Erase data and press
   ▲.
- An "Erase data except for user profile?" message appears on the screen. To erase all data in the device, press ▲/▼ to select Yes and press ☆ to confirm.

The device will automatically restart.

# bryton

## **Personalize User Profile**

You can change your personal information.

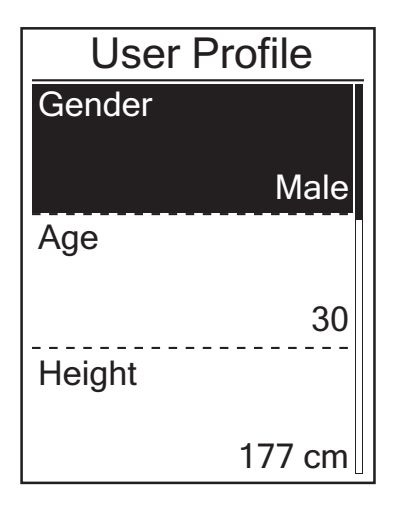

- In the Settings menu, press ▲/▼ to select User Profile and press ▲.
- Press ▲/▼ to select the desired setting and press to confirm.
  - Gender: select your gender.
  - Age: set your age.
  - Height: set your height.
  - Weight: set your weight.
  - Max HR: set your maximum heart rate.
  - LTHR: set your lactate threshold heart rate.
  - FTP: set your functional threshold power.
  - MAP: set your maximum aerobic power.
- 3. Press 😃 to exit this menu.

## **View Firmware Version**

You can view your Rider 40 current firmware version.

- 1. In the Settings menu, press  $\blacktriangle / \checkmark$  to select **About**.
- 2. Press 🏠 to confirm.

The current firmware version is displayed on the screen.

3. Press 😃 to exit this menu.

# Appendix

## **Specifications**

## Rider 40

| ltem                            | Description                                                       |
|---------------------------------|-------------------------------------------------------------------|
| Display                         | 1.8" TN Positive transflective dot-matrix LCD                     |
| Physical Size                   | 39.6 x 58.9 x 17 mm                                               |
| Weight                          | 40g                                                               |
| Operating<br>Temperature        | -10°C ~ 50°C                                                      |
| Battery Charging<br>Temperature | 0°C ~ 40°C                                                        |
| Battery                         | 700mAh rechargeable Li-ion battery                                |
| Battery Life                    | 30 hours in open sky (may vary depending on condition of use)     |
| GPS                             | Integrated high-sensitivity U-blox receiver with embedded antenna |
| RF Receiver                     | 2.4GHz ANT+ Receiver                                              |
| Water Resistant                 | IPX7 waterproof rating                                            |
| External Storage                | 2M Byte                                                           |

## **Speed/Cadence Sensor**

| ltem                     | Description                                                     |  |
|--------------------------|-----------------------------------------------------------------|--|
| Physical size            | 34.2 x 46.7 x 13.2 mm                                           |  |
| Weight                   | 14 g                                                            |  |
| Water Resistance         | IPX7                                                            |  |
| Transmission range       | 5 m                                                             |  |
| Battery life             | 1 hour per day for 16 months                                    |  |
| Operating temperature    | -10°C ~ 60°C                                                    |  |
| Radio frequency/protocol | 2.4GHz / Dynastream ANT+ Sport wireless communications protocol |  |

Accuracy may be degraded by poor sensor contact, electrical interference, and receiver distance from the transmitter.

# bryton

## **Heart Rate Monitor**

| ltem                     | Description                                                     |  |
|--------------------------|-----------------------------------------------------------------|--|
| Physical size            | 67~100 x 26 x 15 mm                                             |  |
| Weight                   | 14 g (sensor) / 35g (strap)                                     |  |
| Water Resistance         | 20 m                                                            |  |
| Transmission range       | 5 m                                                             |  |
| Battery life             | 1 hour per day for 24 months                                    |  |
| Operating temperature    | 5°C ~ 40°C                                                      |  |
| Radio frequency/protocol | 2.4GHz / Dynastream ANT+ Sport wireless communications protocol |  |

Accuracy may be degraded by poor sensor contact, electrical interference, and receiver distance from the transmitter.

## **Battery Information**

## **Heart Rate Monitor and Cadence Sensor Battery**

The heart rate monitor/cadence sensor contains a user-replaceable CR2032 battery.

To replace the battery:

- 1. Locate the circular battery cover on the back of the heart rate monitor/cadence sensor.
- 2. Use a coin to twist the cover counter-clockwise so the arrow on the cover points to OPEN.
- 3. Remove the cover and battery. Wait for 30 seconds.
- 4. Insert the new battery, with the positive connector first into the battery chamber.
- 5. Use a coin to twist the cover clockwise so the arrow on the cover points to CLOSE.

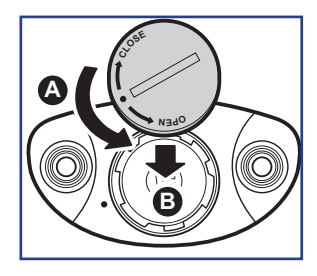

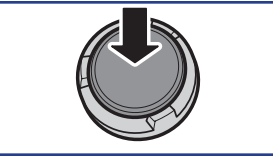

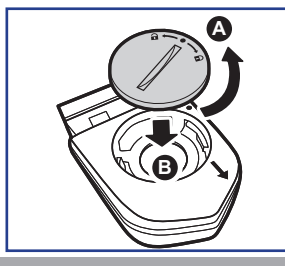

#### **NOTE:**

- When installing a new battery, if the battery is not placed with the positive connector first, the positive connector will easily deform and malfunction.
- Be careful not to damage or lose the O-ring gasket on the cover.
- Contact your local waste disposal department to properly dispose of used batteries.
- 32 Appendix

## **Install Rider 40**

### Mount Rider 40 to the Bike

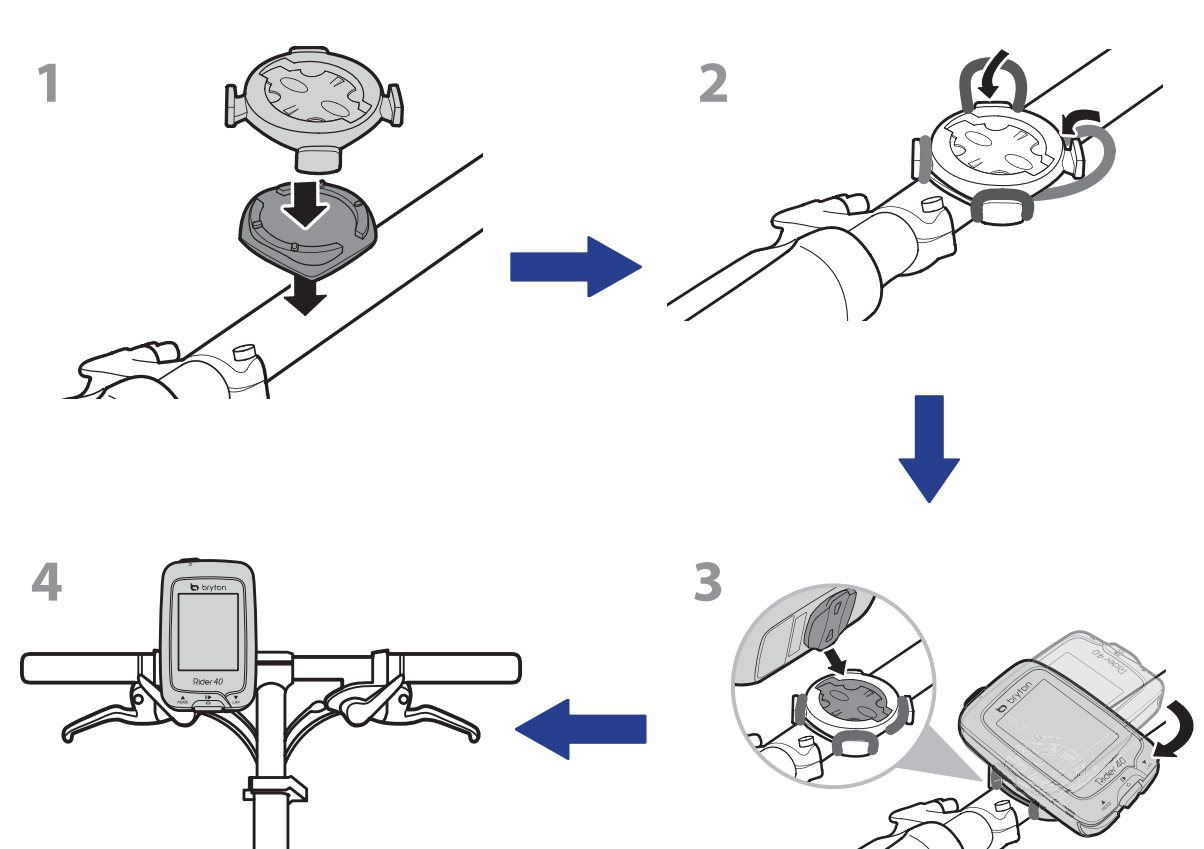

# bryton

# Install the Speed/Cadence Sensor (Optional)

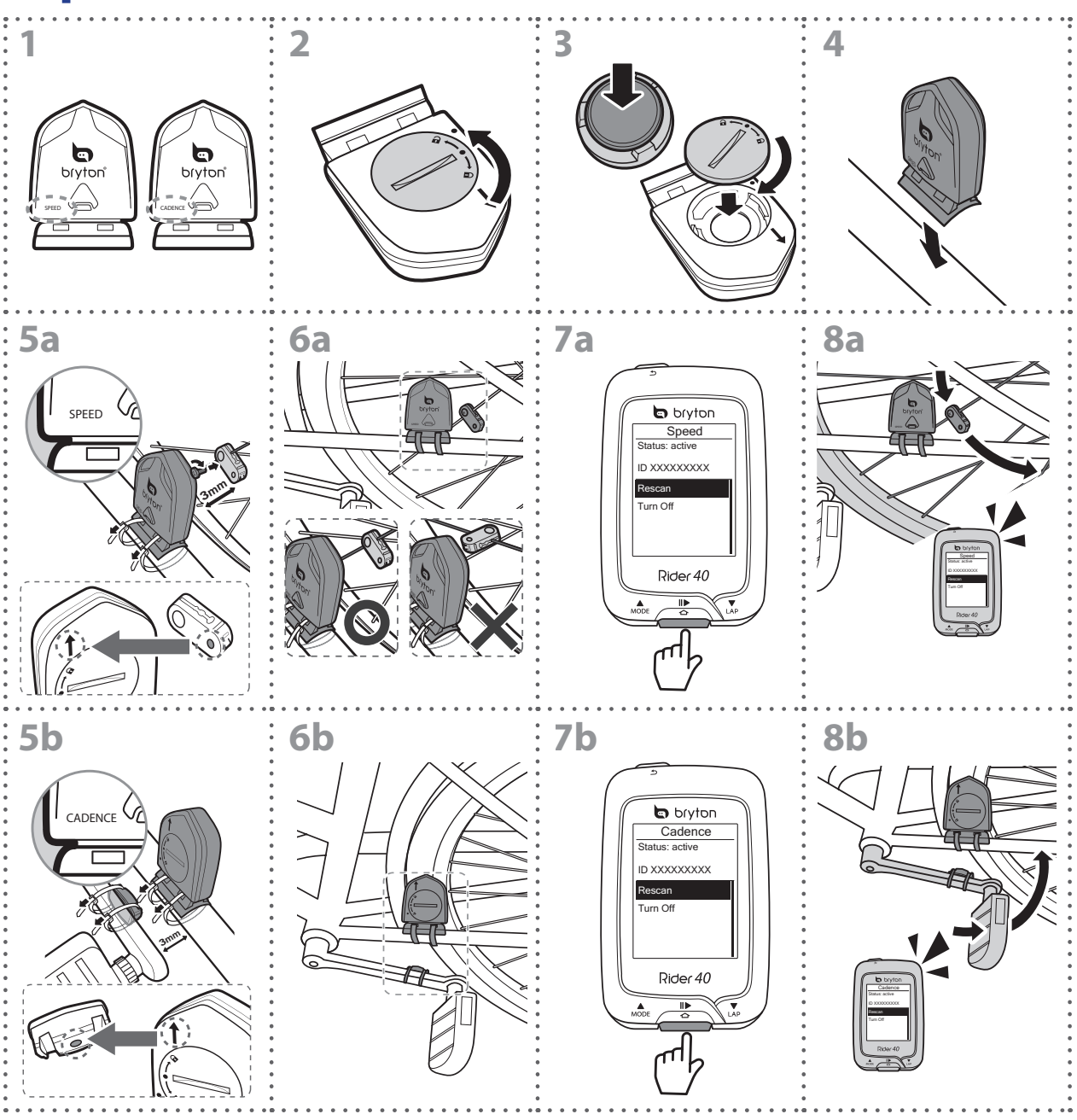

#### NOTE:

- To ensure optimum performance, do the following:
- Align both sensor and magnet as shown in the illustration (5a / 5b). Pay attention on the alignment points.
- Ensure the distance between the sensor and the magnet must be within 3 mm.
- Ensure that both Speed sensor and Speed magnet are installed and aligned horizontally, not vertically.
- On the initial usage, press the front button to activate the sensor and start pedaling. When the sensor detects the magnet, the LED blinks once to indicate the alignment is correct (the LED blinks only for the first ten passes after pressing the button).
- 34 Appendix

## **Install Heart Rate Belt (Optional)**

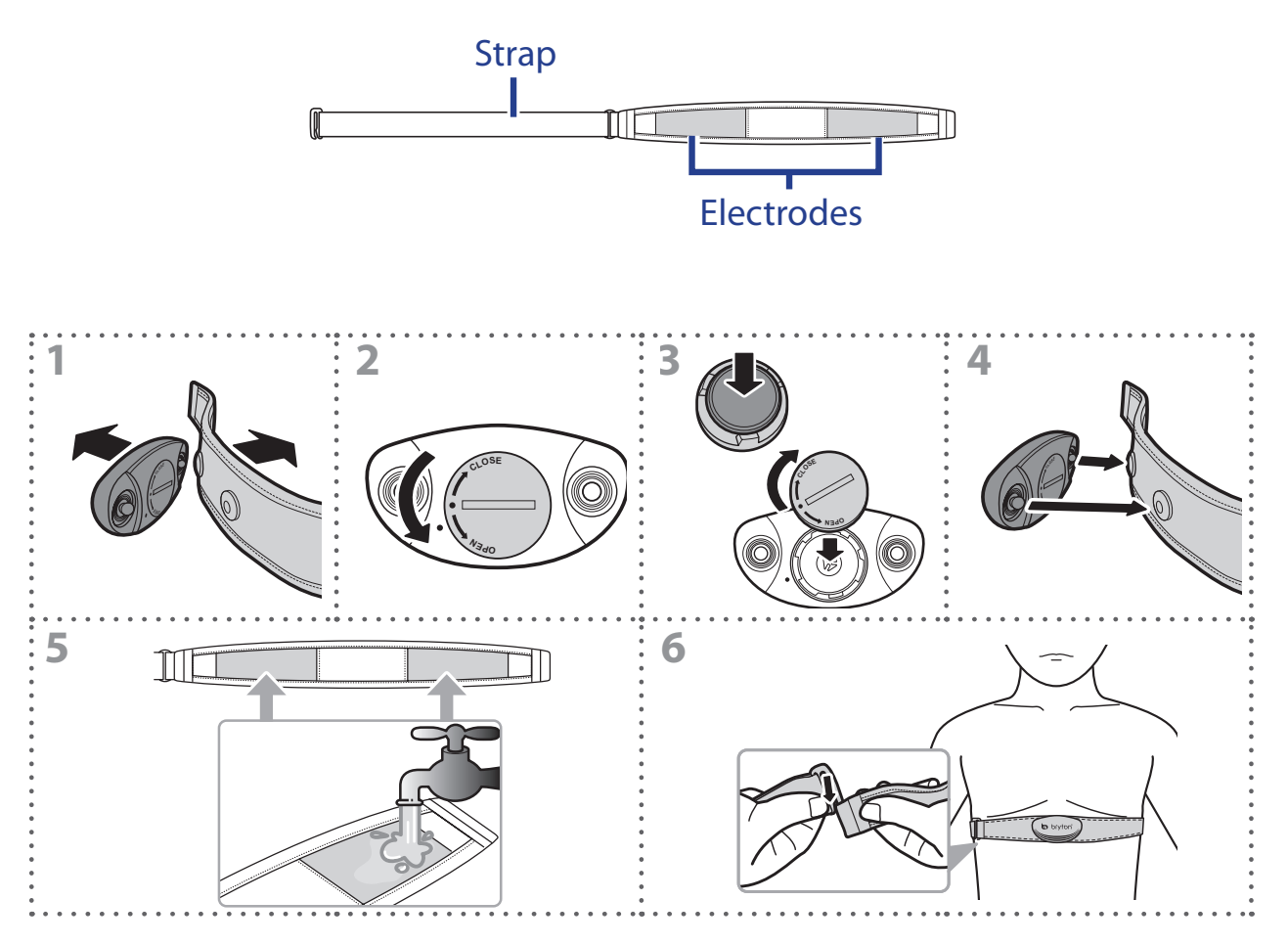

#### NOTE:

- In cold weather, wear appropriate clothing to keep the heart rate belt warm.
- The belt should be worn directly on your body.
- Adjust the sensor position to the middle part of the body (wear it slightly below the chest). The Bryton logo shown on the sensor should be facing upward. Tighten the elastic belt firmly so that it will not turn loose during the exercise.
- If the sensor cannot be detected or the reading is abnormal, please warm up for about 5 minutes.
- If the heart rate belt is not used for a period of time, remove the sensor from the heart rate belt.

# bryton

# Wheel Size and Circumference

The wheel size is marked on both sides of the tires.

| Wheel Size       | L (mm) |
|------------------|--------|
| 12 x 1.75        | 935    |
| 14 x 1.5         | 1020   |
| 14 x 1.75        | 1055   |
| 16 x 1.5         | 1185   |
| 16 x 1.75        | 1195   |
| 18 x 1.5         | 1340   |
| 18 x 1.75        | 1350   |
| 20 x 1.75        | 1515   |
| 20 x 1-3/8       | 1615   |
| 22 x 1-3/8       | 1770   |
| 22 x 1-1/2       | 1785   |
| 24 x 1           | 1753   |
| 24 x 3/4 Tubular | 1785   |
| 24 x 1-1/8       | 1795   |
| 24 x 1-1/4       | 1905   |
| 26 x 2.10        | 2068   |
| 26 x 2.125       | 2070   |
| 26 x 2.35        | 2083   |
| 26 x 3.00        | 2170   |
| 27 x 1           | 2145   |
| 27 x 1-1/8       | 2155   |
| 27 x 1-1/4       | 2161   |
| 27 x 1-3/8       | 2169   |
| 650 x 35A        | 2090   |
| 650 x 38A        | 2125   |
| 650 x 38B        | 2105   |
| 700 x 18C        | 2070   |

| Wheel Size   | L (mm) |
|--------------|--------|
| 24 x 1.75    | 1890   |
| 24 x 2.00    | 1925   |
| 24 x 2.125   | 1965   |
| 26 x 7/8     | 1920   |
| 26 x 1(59)   | 1913   |
| 26 x 1(65)   | 1952   |
| 26 x 1.25    | 1953   |
| 26 x 1-1/8   | 1970   |
| 26 x 1-3/8   | 2068   |
| 26 x 1-1/2   | 2100   |
| 26 x 1.40    | 2005   |
| 26 x 1.50    | 2010   |
| 26 x 1.75    | 2023   |
| 26 x 1.95    | 2050   |
| 26 x 2.00    | 2055   |
| 700 x19C     | 2080   |
| 700 x 20C    | 2086   |
| 700 x 23C    | 2096   |
| 700 x 25C    | 2105   |
| 700 x 28C    | 2136   |
| 700 x 30C    | 2170   |
| 700 x 32C    | 2155   |
| 700C Tubular | 2130   |
| 700 x 35C    | 2168   |
| 700 x 38C    | 2180   |
| 700 x 40C    | 2200   |

## **Basic Care For Your Rider 40**

Taking good care of your Rider 40 will reduce the risk of damage to your Rider 40.

- Do not drop your Rider 40 or subject it to severe shock.
- Do not expose your Rider 40 to extreme temperatures and excessive moisture.
- The screen surface can easily be scratched. Use the non-adhesive generic screen protectors to help protect the screen from minor scratches.
- Use diluted neutral detergent on a soft cloth to clean your Rider 40.
- Do not attempt to disassemble, repair, or make any modifications to your Rider 40. Any attempt to do so will make the warranty invalid.

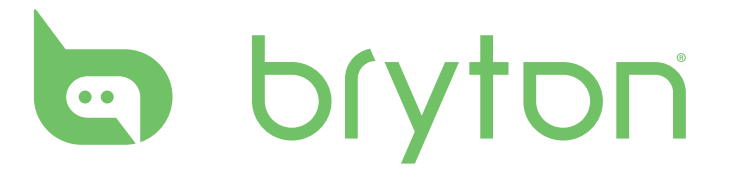